# Making maps and profiles in SEISAN

Jens Havskov (1), Peter Voss(2) and Lars Ottemöller(1)

(1) Department of Earth Science
 University of Bergen
 Allgaten 41 1350
 5007 Bergen
 Norway

(2) Geological Survey of Denmark and Greenland
 Øster Voldgade 10
 1350 Copenhagen K
 Denmark

https://seisan.info/

July 2025

# Contents

| Introduction                                           |
|--------------------------------------------------------|
| Programs                                               |
| Programs setup4                                        |
| Test data for the tutorial                             |
| The simple MAP and MAPG commands with no options5      |
| Plotting local seismicty5                              |
| Using EPIMAP directly6                                 |
| Replotting with different parameters, MAP9             |
| Replotting with different parameters, MAPG11           |
| Plotting global seismicity                             |
| Plot user generated MAP or other files with contours14 |
| Running MAP and MAPG interactively16                   |
| Options in MAP and MAPG17                              |
| Plot stations                                          |
| Plot fault plane and moment tensor solutions19         |
| Plot rays21                                            |
| Plot error ellipses                                    |
| Plot epicenters with numbers24                         |
| Plot two or more data sets with different color25      |
| Interactive use of MAP                                 |
| Zooming                                                |
| Selecting a subset of events interactively27           |
| Depth profile                                          |
| SeismicityViewer, interactive 3D plot, command smap31  |
| Plotting contours with EPIMAP                          |
| Map options in EEV and SE                              |
| Epicenter mapping with Google Earth                    |

### Introduction

SEISAN has several programs for making epicenter maps and one program that in addition can also make a depth profile. The map contours can be the SEISAN included world contours, map data from GMT or using Google map or Google Earth. The details of the different programs are given in Chapter 10 of the Manual. Plotting of epicenters can be initiated from EEV or SeisanExplorer (SE). From EEV only one event can be plotted while from SE a selection of events can plotted. Alternatively many events can be plotted from a CAT file like a collect.out or select.out. Some of the programs can also plot fault plane solutions, seismic rays and error ellipses. Only the basic global contour file, WORLD.MAP (and low resolution version WORLD\_LO.MAP) is included in the distribution). If using GMT, a GMT topography file must be installed.

#### Programs

EPIMAP: makes a basic map with built in contours, make one or several profiles interactively, select an area to make an output file of that area, fault plane solutions, error ellipses and more. The program asks several questions to give all the options.

MAP: a wrapper for EPIMAP where most common options are selected automatically so simple to use. This program makes simple plots and has the largest number of options. It is intended for a quick view of the data or preparing data for other programs.

MAPG: makes a GMT map, most parameters are automatically selected, options for e.g. fault plane solutions, station names and ray plotting. Many options are similar to MAP, but the plots are of much better quality. It is very easy to make an initial plot and then the output commented GMT script can be modified for the users different needs.

GMAP: prepares a KML file for e.g. GoogleEarth. Has many options for colors, stations, animation, rays etc. Beta version also prepare a GeoJSON file to be used by e.g. QGIS and web applications.

SEIS2VIEVER: plots the data in the SeismicityViewer. 3D data can be visualized.

SEIGMT: converts CAT file parameters to format used by GMT for a general GMT script. It is automatically used with the MAPG program.

#### Programs setup

MAP and EPIMAP do not require any setup but some default parameters can be changed, see examples below and later. To use the GMT program MAPG, GMT must be installed and if color contours are to be used, a grid file must be installed. The default global grid file gmt.grd used with SEISAN is located in DAT so it must be uploaded from the SEISAN web site. Any other file of the user's choice can be used, and the name and location of the file is specified in SEISAN.DEF:

GMT\_GRIDFILE

The GMT script makes a PostScript output file mapg.ps which automatically is displayed on the screen with a command defined in SEISAN.DEF

\seismo\DAT\gmt.grd

PLOT PS COMMAND for windows gswin64

Here the well-known program GhostScript is used. So, the user must install a ps viewing command (if not already there) and update SEISAN.DEF.

For MAP/EPIMAP several elements can have different colors, see setup file COLOR.DEF in DAT. Some examples:

| 1: blue    | 2: green | 3: | red |   | 4: yello | W     | 5: white   | 6: blac | k      |
|------------|----------|----|-----|---|----------|-------|------------|---------|--------|
| color_fram | ie       |    | 1   | ! | frames l | ike   | epimap map | frames, | mulplt |
| color_titl | e        |    | 6   | ! | titles c | on to | p of plots |         |        |
| color_spec | :        |    | 1   | ! | spectras | 3     |            |         |        |
| color_axis | _not     |    | 3   | ! | axis not | atio  | ns         |         |        |
| color_epi  |          |    | 3   | ! | epicente | ers   |            |         |        |
| color_stat | ion      |    | 3   | ! | seismic  | stat  | ions       |         |        |
| color map  | contour  |    | 1   | ! | epimap c | conto | urs        |         |        |

If plotting with GoogleEarth, it must also be installed. SeismicityViewer needs Java.

## Test data for the tutorial

The test data comes from the SEISAN test data set found at the SEISAN web site. The following files are used:

| wn-grid.cat:   | local data from Western Norway                                       |
|----------------|----------------------------------------------------------------------|
| fps.inp:       | local data from Western Norway used for fps tutorial                 |
| 2002.isc:      | global data from ISC for the year 2002, shallow events, compact file |
| 2002-2004.isc: | global data from ISC, m>5, contains headers                          |
| TEST:          | events in TEST data base for 199606 and 199607                       |
| santo.fps      | ISC events with moment tensor solutions from Dominican Republic      |

All files are in WOR/catalogs

## The simple MAP and MAPG commands with no options

Many events can be plotted with MAP and MAPG. MAP is a driver program for EPIMAP.

## Plotting local seismicty

The simplest and fastest is to use the map command. Example:

```
map wn-grid.cat
Options, by interactive input or as arguments
The first argument is filename so e.g. map select.out f s
s: plot stations as triangles
S: ------ with stations code above
a: plot all stations as triangles
A: ------ with stations code above
f: plot fault plane solutions
e: plot error ellipse
.
.
```

#### ==== Loading Epicentres...

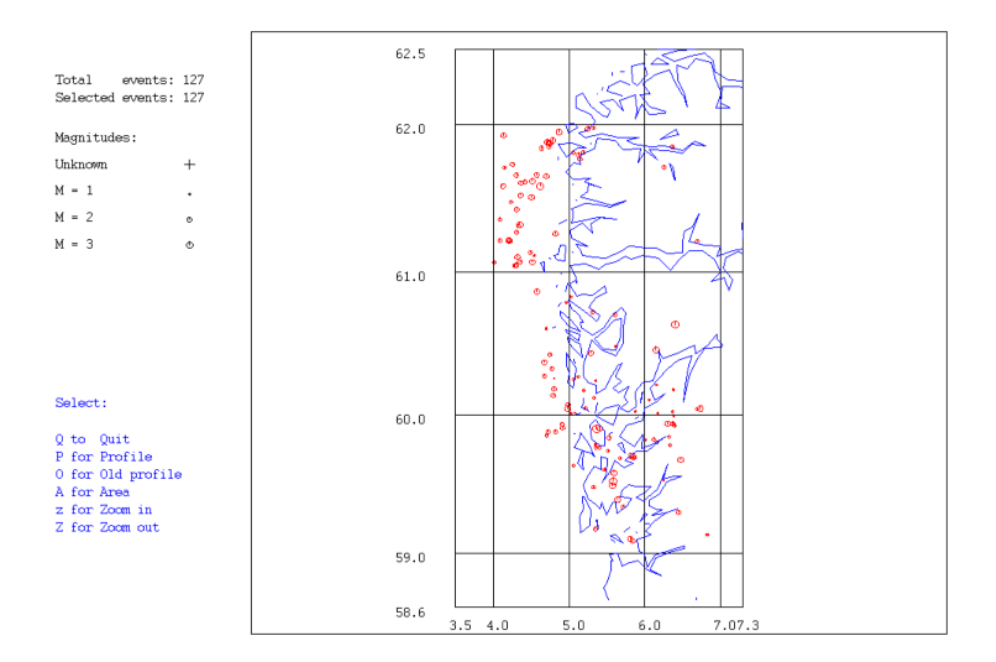

The default projection chosen here is Mercator. Another projection can be set in SEISAN.DEF:

EPIMAP PROJECTION number 3.0

### Using EPIMAP directly

The same map can be made directly with EPIMAP. This gives more choices but takes more time. The example below is the same as the map above and uses a different projection (stereographic), plot both the low and high resolution contours, uses different magnitude symbol and plot the location of station FOO (triangle):

epimap

```
7: STEREOGRAPHIC
                              conformal, azimuthal
   8: EQUIDISTANT CYLINDRICAL
   9: OBLIQUE MERCATOR
                              cylindrical, conformal
   10: MOLLWEIDE ELLIPTICAL pseudocylindrical, equal area
   11: SANSON'S SINUSOIDAL
                             pseudocylindrical, equal Area
Please enter projection number : 7
Enter latitude range of the map : 58 62
Enter longitude range of the map : 3 8
Centre latitude-longitude is ( 60.0, 5.5) degrees.
Press <return> to accept this as the reference point of the projection
 Enter latitude of ANY grid line and also the grid spacing
 : 1 1
 Enter longitude of ANY grid line and also the grid spacing
 : 2 2
DO YOU WANT THE EVENTS NUMERATED? (Y/N=RETURN)
c:\seismo
 Searching for available map files...
dirf c:\seismo\DAT\*.MAP
# 1 c:\seismo\DAT\WORLD.MAP
# 2 c:\seismo\DAT\WORLD DR.MAP
Select number or return for no more selection
1
c:\seismo\DAT\WORLD.MAP
Select number or return for no more selection
2
c:\seismo\DAT\WORLD LOW.MAP
Select number or return for no more selection
Plot title (max 60 chars), or press <return> for none: EPIMAP test
Plot error ellipses: e or fps: f (n=return)?:
File name for contour levels, or press <return> for none:
 Plot place names (P) or
 Plot all (a) or some (s) stations with a label,
```

```
or some (z) stations without a label,
all stations without a label (x), or none <return>?
...Enter in uppercase if you wish the symbols to be filled
and this facility is available...
: s
Enter stations (one per line) & end list with <return>
FOO
```

Available colour index values are:

- 1 ) Blue
- 2 ) Green
- 3 ) Red
- 4 ) Yellow
- 5 ) White
- 6 ) Black

Enter epicentre filename and colour index, separated by a blank, otherwise press <return> wn-grid.cat

.... opened "wn-grid.cat" for plotting...
.... default colour (COLOR.DEF)

Input file is Nordic

Enter epicentre filename and colour index, separated by a blank, otherwise press <return>

Enter the following in uppercase if you wish the symbols to be filled and this facility is available... By default, symbols will be plotted according to magnitude, do you wish them to be plotted according to magnitude range?: y

==== Loading Epicentres...

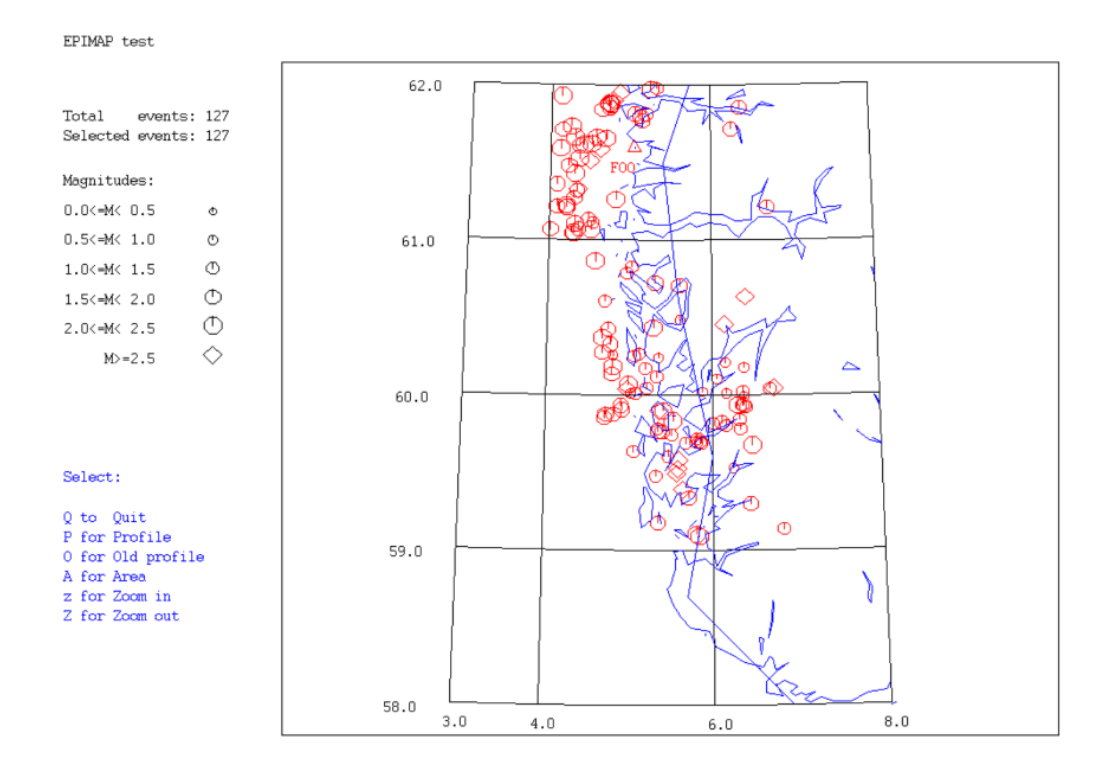

## Replotting with different parameters, MAP

Every time MAP operates, it creates an output file map.inp. For the first example above, it is shown below:

```
3
58.6 62.5
3.5 7.3
1 1
1 1
c:\seismo\DAT\WORLD.MAP
$$$$$$end of contour list$$$$$$
```

```
wn-grid.cat 3
$$$$$$end of epicentre file list$$$$$$
```

The file lists the choices given to EPIMAP when stated from MAP, for details, see manual for EPIMAP. This file can be edited to add more files to plot, change projection etc. and then a new plot with the new options can be made with command:

epimap map.inp

#### The same plot as above with MAPG:

mapg wn-grid.cat

Options, some by interactive input or as arguments The first argument is filename so e.g. mapg select.out f l s: plot stations as triangles S: ------ with station code above

#### Output from MAPG and SEIGMT

. Number of events in input file 127 Number of events with location 127 Latitude range to use 58.7 62.3 Longitude range to use 3.7 7.1 Grid size in lat and lon: 1.00 1.00 gswin64 mapg.ps

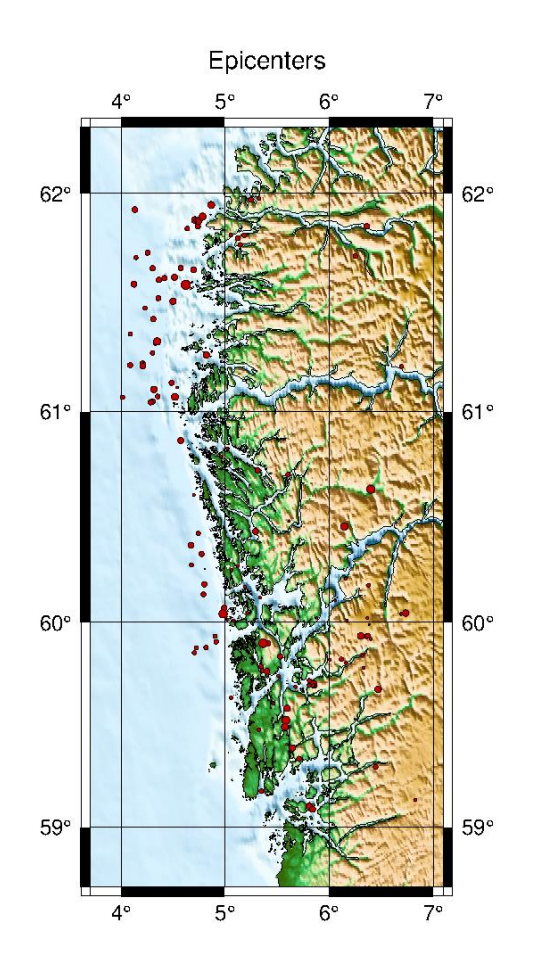

The last command is to plot the PostScript file. Plotting with MAPG takes more time than with MAP. The title 'Epicenters' is hardwired but can be changed in the script file, see below.

#### Replotting with different parameters, MAPG

Like MAP, MAPG also makes an output file with commands used for the plotting. This is a GMT script that can be reused. The file is mapg.gmt:

```
REM
REM Set font, size and color of title
REM
gmt gmtset FONT_TITLE = 14p,Helvetica,black
REM
REM
Cut out desired area from grid file, area is 3.700/7.100/58.70/62.300
REM
gmt grdcut \seismo\DAT\gmt.grd -R3.700/7.100/58.70/62.300 -Gmapg.grid
REM
REM Make color table, global colors
REM
```

gmt makecpt -Cglobe -T-8500/8500/50 -Z > mapg.cpt REM Plot base map, midpoint is 5.40/60.50/ horizontal size in cm is 07 REM Longitude and latitude grids are: 1.00 1.00 REM REM gmt psbasemap -Bxa001.00g001.00 -Bya001.00g001.00 -B+t"Epicenters" -JM5.40/60.50/07c -R3.700/7.100/58.70/62.300 -K -P >mapg.ps REM Compute directional gradients from a grid REM REM gmt grdgradient mapg.grid -Nt1 -A225 -Gmapg.gradient REM REM Make the map REM gmt grdimage -JM5.40/60.50/07c -R3.700/7.100/58.70/62.300 mapg.grid -Imapg.gradient -O -K -Cmapg.cpt >> mapg.ps REM REM Plot coast line REM gmt pscoast -JM5.40/60.50/07c -B -R3.700/7.100/58.70/62.300 -Dh -N1/1.00p,- -K -O -W >> mapg.ps REM Plot epicenters, size proportinal to magnitude REM REM gmt psxy gmtxy.out -R -J -Sc -G200/0/0 -W0.3 -O -K >> mapg.ps REM REM Plot map on screen REM REM gswin64 mapg.ps REM

This script can now be used to make a tailor-made script for the plot. With the comments it is simple to find relevant sections. To execute the script, in Linux write

source mapg.gmt

while in Windows the file must be renamed to a BAT or CMD file with a name different from mapg (which would start the MAP program), e.g. mymap.bat and then execute the script by writing

mymap

## Plotting global seismicity:

map 2002.isc

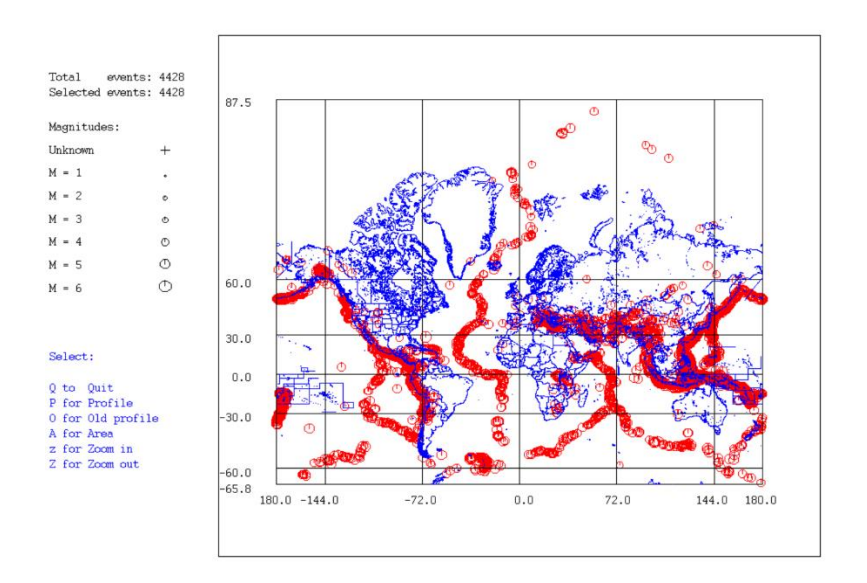

This map uses the default map resolution and Mercator projection. The defaults can be changed in SEISAN.DEF.

| EPIMAP_MAP_FILE   | name of map | WORLD |
|-------------------|-------------|-------|
| EPIMAP_PROJECTION | number      | 3.    |

Changing the map resolution to WORLD\_LOW and projection to 4 (Lambert equal area) gives:

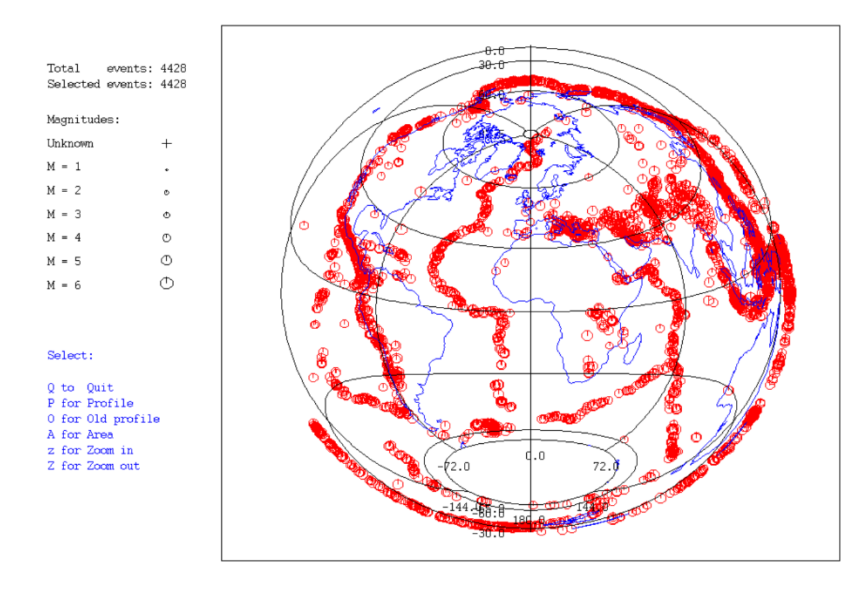

For plotting the whole world or large part of the world, the low-resolution map is the most suitable but for smaller areas, the normal resolution is used. Higher resolution maps are available on the SEISAN web site, see EPIMAP manual.

NOTE: Not all projections work in all map areal selections.

Plotting the whole world with GMT is VERY time consuming with the default topography grid file, but it is possible to plot only the coastlines etc. like with MAP. The coastlines are built into GMT and not the same as used by MAP:

mapg 2002.isc t

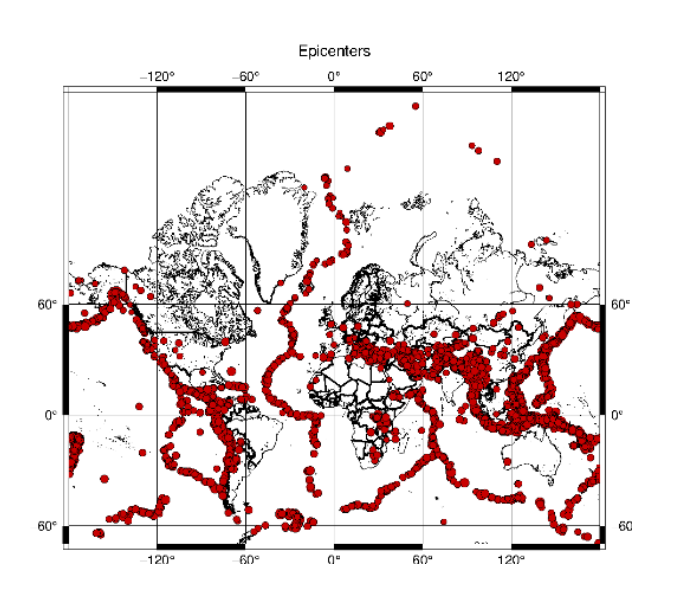

where the option 't' indicates that no topography should be used.

## Plot user generated MAP or other files with contours

When using EPIMAP, the user can enter several map files located in DAT. In order for EPIMAP to find the files, they must end with .MAP. Let's add a supposed fault at the locations (lat lon)

60.5 5.061.0 4.562.0 4.5

#### in a file called fault.inp

3 60.5 5.0 61.0 4.5 62.0 4.5 The first line gives number of points (format I4 so the number must end in column 4) and the second line (format 10f8.3, so each real number occupies 8 columns).

In the script file generated by MAP we have the lines

```
c:\seismo\DAT\WORLD.MAP
$$$$$$end of contour list$$$$$
```

and the file fault is now added assuming it is in working directory. The name can be anything if added directly in script file:

```
c:\seismo\DAT\WORLD.MAP
fault.inp
$$$$$$end of contour list$$$$$
```

## Now giving command

epimap map.inp

and we get

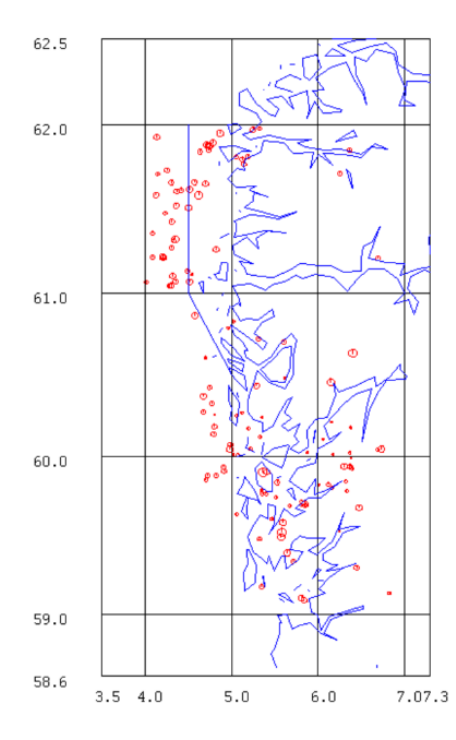

An alternative to having a separate file is to add the contours to WORLD.MAP.

## Running MAP and MAPG interactively

Both MAP and MAPG can be operated interactively where the user is asked one question at a time. MAP can only use a file for input, but MAPG can also take input directly from a SEISAN data base:

mapg

```
Options, some by interactive input or as arguments
The first argument is filename so e.g. mapg select.out f l
s: plot stations as triangles
S: ----- with station code above
-s or -S: as above with station file following
f: plot fault plane solutions, size proportional with magnitude
F -----, size constant
mt: plot moment tensor solutions, size proportional with magnitude
MT: -----, size constant
-m: plot epicenter symbol with constant size,
   default is proportional to magnitude
   optionally add size in cm
E: plot error ellipse
1: plot localities names
L: plot localities with names and symbols
r: plot rays
t: no topography
u: user gives area, question asked later
e: do not plot epicenter
rf, rh, rl or rc: high to low resolution
c: do not plot coast line
-c: fill landmas with color from next argument
   e.g. -c blue
Event data input - select one:
  SEISAN default data base or
                                                 :Enter
  Alternative data base, give 1-5 letter code or :
  Local index file, name must start with index or :
```

```
Local data base, write ,, or :

Filename for one file, min. 6 chars or with a . :

Start Time (YYYYMMDDHHMMSS): 199606

End Time, enter is to end of month:

Some single letter command can be entered here

Plot stations(s), stations with code(S), fixed size for magnitude symbols(m),

fault plane solutions(f) and rays(r) e.g. sf, enter for none
```

Plot now follows....

Note that not all single letter options are available when running interactively.

## Options in MAP and MAPG

Both programs have many options, and they are slightly different for the two programs. Some of the options will be illustrated.

#### Typing map, you get

```
Options, by interactive input or as arguments

The first argument is filename so e.g. map select.out f s

s: plot stations in S-file as triangles

S: ------ with stations code above

a: plot all stations as triangles

A: ------ with stations code above

f: plot fault plane solutions

e: plot error ellipse

m: plot epicenter symbol according to magnitude range

l: plot localities names

r: plot rays

n: do not plo text to the left

N: number events
```

Input files, optional color like eev.out 1, default is red Colors are 1:blue 2:green 3:red 4:yellow 5: white 6: black End with enter Typing mapg, you get the options:

```
Options, some by interactive input or as arguments
The first argument is filename so e.g. mapg select.out f l
s: plot stations as triangles
S: ----- with station code above
-s or -S: as above with station file following
f: plot fault plane solutions, size proportional with magnitude
F -----, size constant
mt: plot moment tensor solutions, size proportional with magnitude
MT: -----, size constant
-m: plot epicenter symbol with constant size,
    default is proportional to magnitude
    optionally add size in cm
E: plot error ellipse
1: plot localities names
L: plot localities with names and symbols
r: plot rays
t: no topography
u: user gives area, question asked later
e: do not plot epicenter
rf, rh, rl or rc: high to low resolution
c: do not plot coast line
-c: fill landmass with color from next argument
    e.g. -c blue
```

#### **Plot stations**

Both programs use options s (station) and S (station and code) to plot stations. All stations found in the input file are used. The station coordinates are found in STATION0.HYP. Option a (station) and A (station and code) for MAP plots all stations in STATION0.HYP that are within the map boundary. To use option s or S, the input file must contain phase lines. If using a compact file with only header lines, option a or A can be used. Sometimes only specific stations are plotted. Option -s station.file for MAPG can then be used. The format of the station.file (longitude, latitude and code) is the one used by GMT and generated automatically by SEIGMT:

| 5.226 | 60.271 | EGD  |
|-------|--------|------|
| 5.247 | 59.212 | KMY  |
| 5.334 | 60.384 | BER  |
| 5.367 | 60.414 | RUND |
| 6.456 | 59.423 | BLS5 |
| 5.195 | 60.483 | ASK  |
| 4.761 | 61.057 | SUE  |

For MAP, plotting all stations with flag 'a' can also be done without giving the option by setting a flag in SEISAN.DEF:

EPIMAP\_STATIONS plot stations a

Examples:

Mapg fps.inp t -S station.file

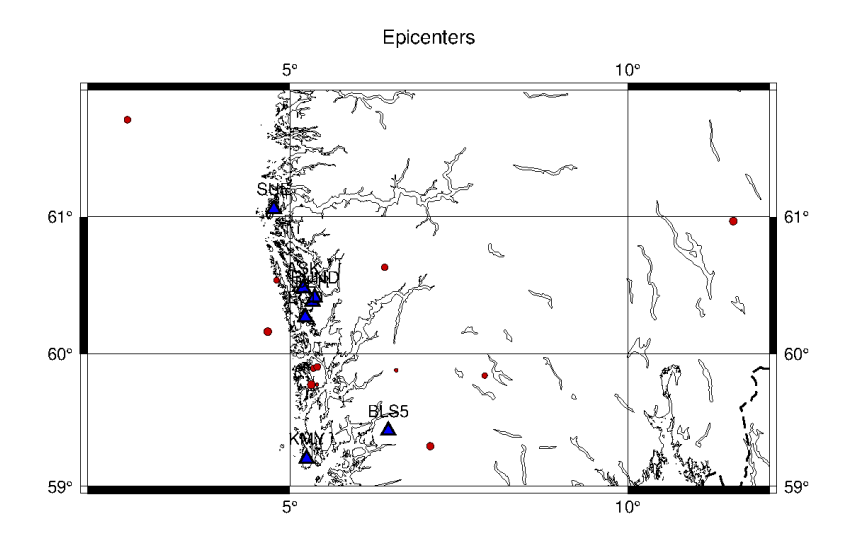

Plotting only some stations can be done directly with EPIMAP, but then all questions for the plotting must be entered manually, see EPIMAP manual.

#### Plot fault plane and moment tensor solutions

Both MAPG and MAP can plot fault plane solutions but only MAP can plot moment tensor solutions. Plot fault plane solutions with command:

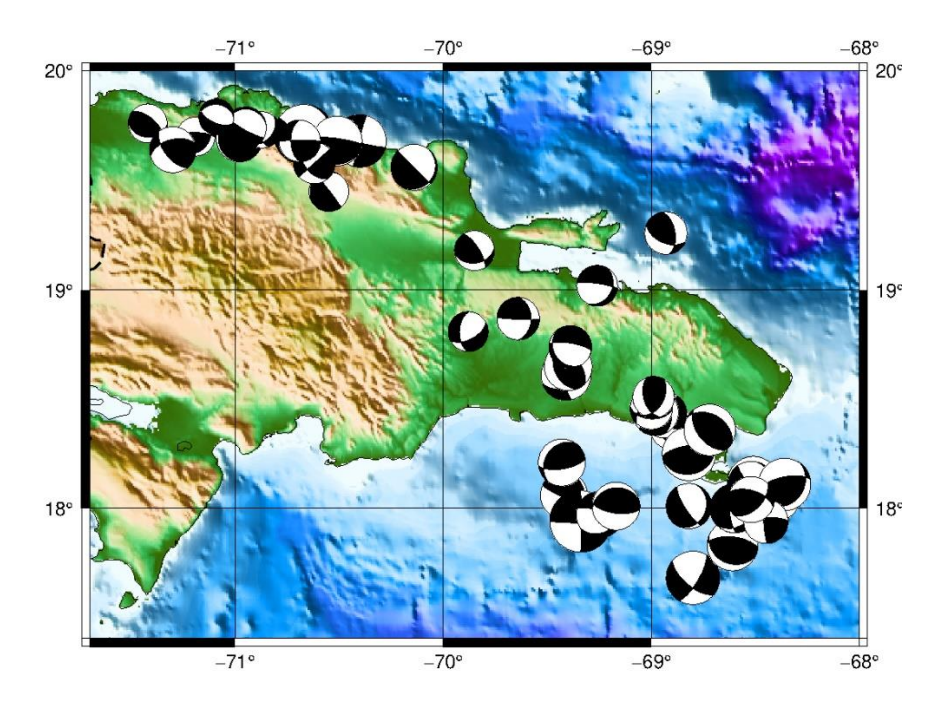

Here the plot is made with size dependent on magnitude, but fixed size can also be used with options 'F'. The corresponding moment tensor plot is

map santo.fps mt

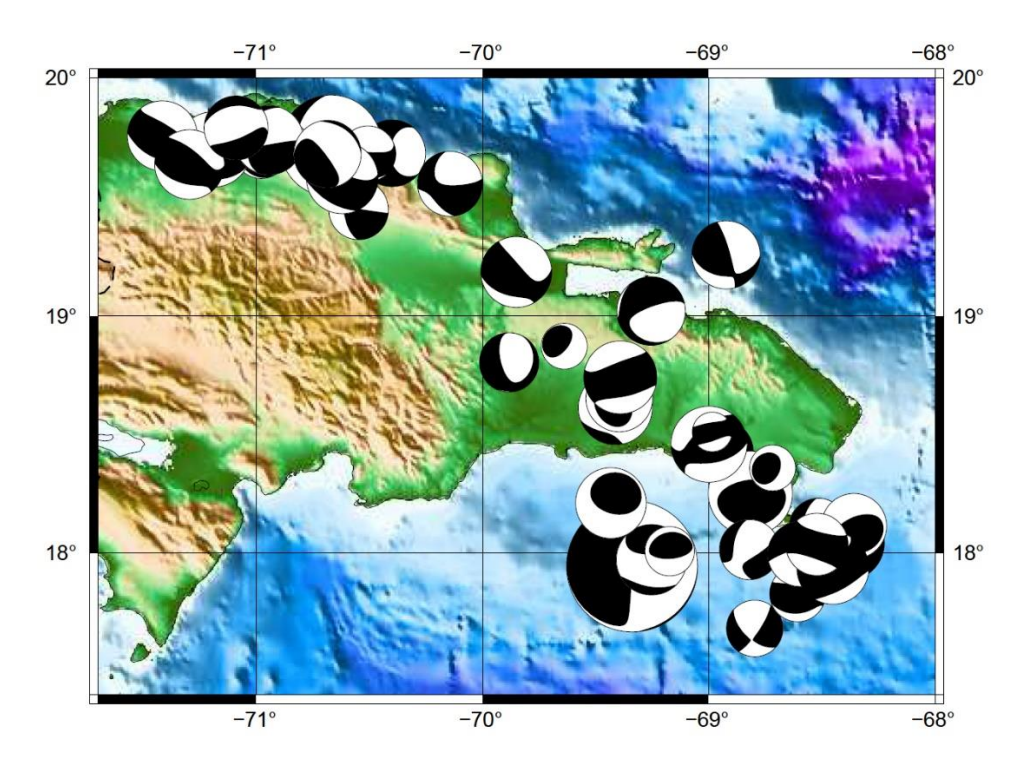

#### The corresponding plot with MAP is

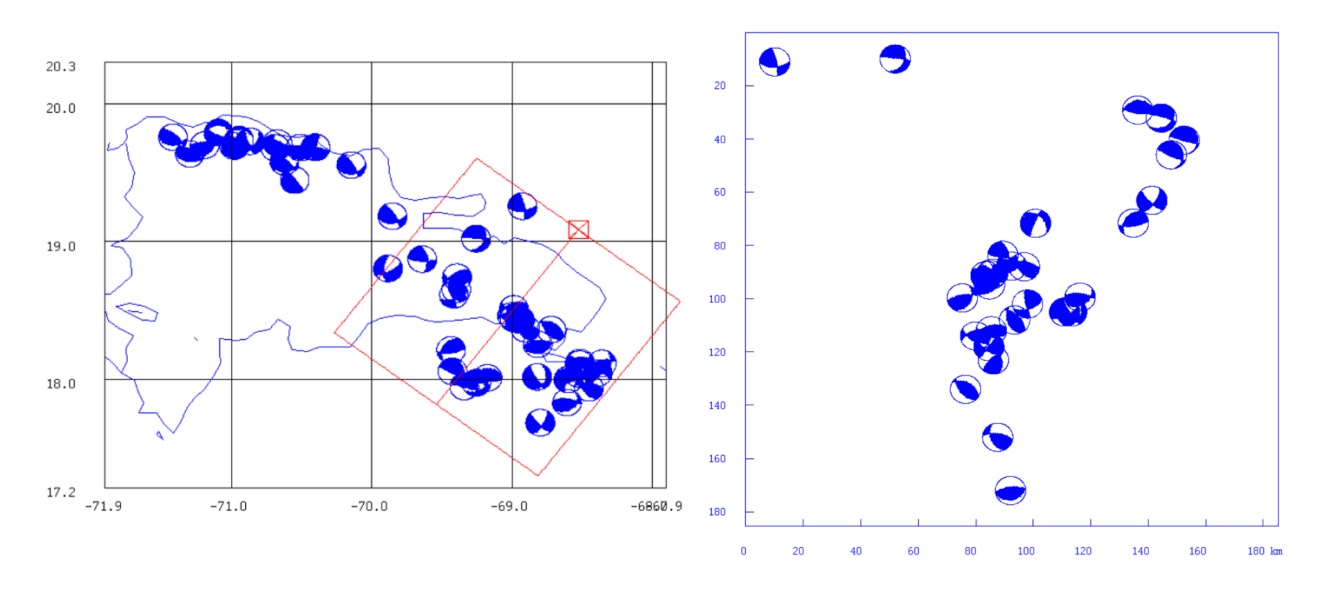

map santo.fps f

The profile with the fault plane solutions is seen to the right. The solutions are oriented in the same way as on the surface. The size of the fault plane solutions with MAP is set in SEISAN.DEF:

EPIMAP\_FPS\_SIZE 25.0 is def 15.0

#### Plot rays

Rays between stations and events can be plotted. Rays are plotted for stations with particular phases. When using MAP the rays are plotted as straight lines while with MAPG, great circle are used so MAP is only useful for a local area. Example with MAP:

```
map fps.inp r
Options, by interactive input or as arguments
.
.
.
Enter phases to use for ray paths, one per line, terminate with enter
Only the chars given will be used so entering e.g. P, all P-type phases will be used
P
```

Minimum output weight for phase-stat to be used, enter for non zero weight phases

Max distance (km) for rays, enter for all 200

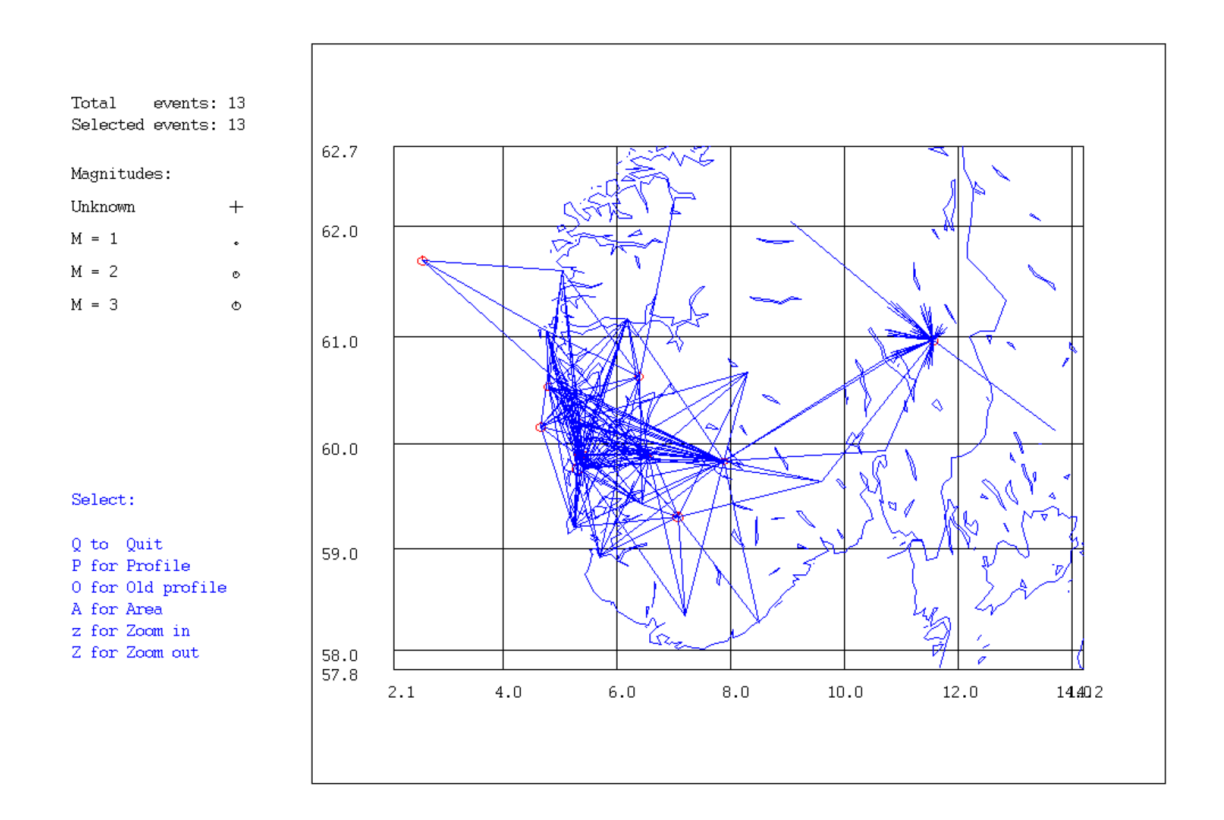

Example of a teleseismic event from the default data base. Copy out the first test event to create file eev.out:

```
eev 199606
Give operator code, max 3 characters
jh
1996 6 Reading events from base TEST_ 9
# 1 03 Jun 1996 19:55 32 D 47.470 155.326 7.2 1.1 5.1sIPL 10 ? c
Copy event: Other data base, give 1-5 letter name
Local data base, type ,,
Working directory in file eev.out: return
```

mapg eev.out r t

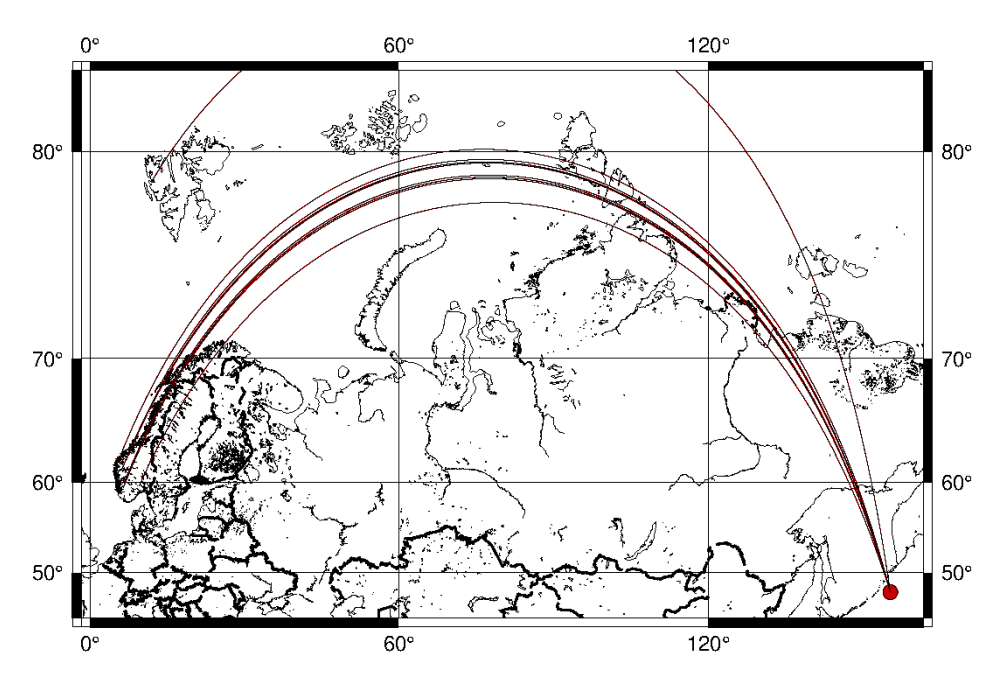

Option 't' has been used to avoid using the detailed topography.

## Plot error ellipses

When locating with SEISAN the error ellipse parameters are output in the S-file on the error line (E). Error ellipses can be plotted with MAP and MAPG. With MAP it is also possible to plot the vertical projection of the error ellipse. Example with MAP:

map fps.inp e

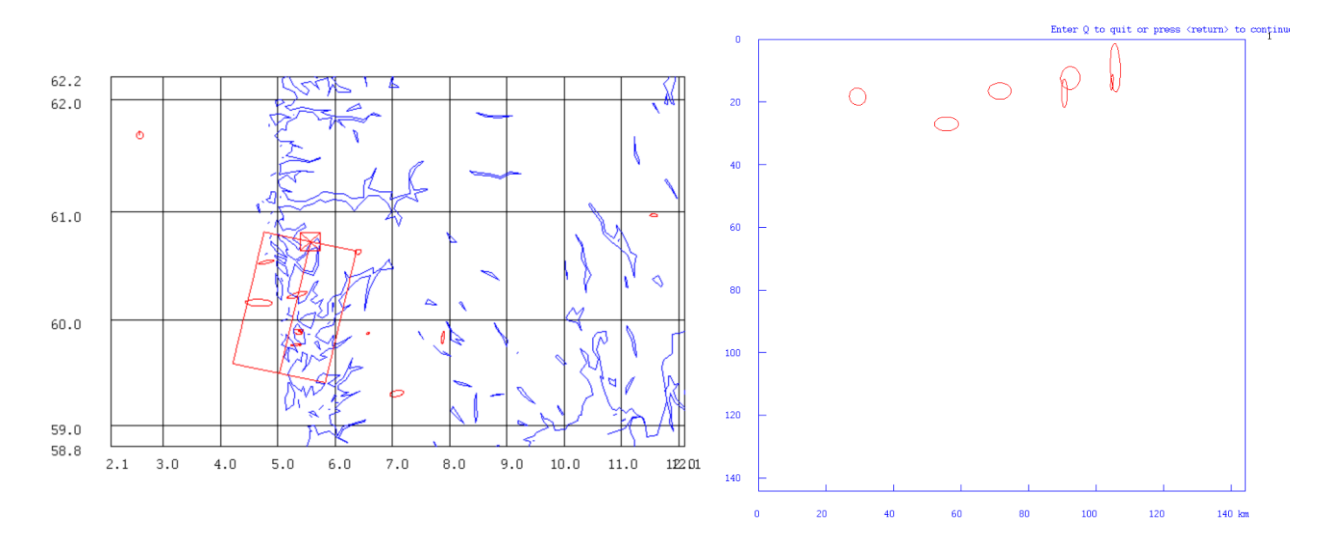

Notice that vertical errors often are larger than horizontal errors.

## Plot epicenters with numbers

It can be useful to number events on the plot to identify certain events. The numbers can also be shown on a profile:

map fps.inp N

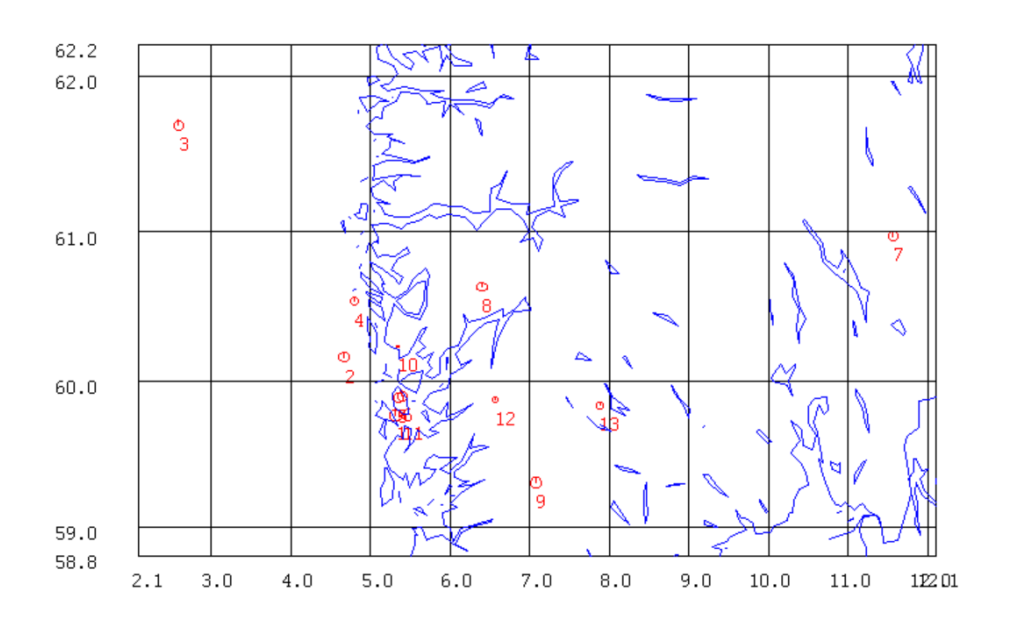

## An output file epimap.num is given with the numbered events:

| 1 | 2000 | 0812 | 1427 | 26.2 | L  | 59.769 | 5.316 | 9.1   | BER | 53 | .30 | 3.9CBER | 3.9WBER |
|---|------|------|------|------|----|--------|-------|-------|-----|----|-----|---------|---------|
| 2 | 2000 | 1208 | 0048 | 06.2 | L* | 60.163 | 4.671 | 16.5F | BER | 33 | .90 | 3.3CBER | 3.6WBER |
| 3 | 2003 | 1215 | 0428 | 23.9 | L* | 61.691 | 2.595 | 22.9  | BER | 47 | .10 | 3.3LBER | 2.4CBER |

| 4  | 2004 | 1101 | 2226 | 58.4 | L* | 60.541 | 4.799  | 18.3  | BER | 21 | .50 | 2.6LBER | 2.0CBER |
|----|------|------|------|------|----|--------|--------|-------|-----|----|-----|---------|---------|
| 5  | 2010 | 1220 | 0043 | 23.9 | LQ | 59.892 | 5.347  | 12.4  | BER | 39 | .80 | 3.0LBER | 2.5CBER |
| 6  | 2010 | 1220 | 1230 | 12.7 | LQ | 59.902 | 5.403  | 17.2  | BER | 41 | .10 | 3.3LBER | 2.6CBER |
| 7  | 2011 | 0721 | 0059 | 16.9 | LQ | 60.969 | 11.561 | 19.6  | BER | 68 | .70 | 3.3LBER | 3.2WBER |
| 8  | 2012 | 0324 | 1106 | 30.5 | L  | 60.635 | 6.401  | 15.5  | BER | 51 | .70 | 3.0LBER |         |
| 9  | 2015 | 0429 | 2246 | 20.7 | LQ | 59.306 | 7.076  | 12.5F | BER | 62 | .90 | 3.6LBER |         |
| 10 | 2018 | 0331 | 0405 | 12.1 | LQ | 60.237 | 5.342  | 27.0F | BER | 19 | .60 | 0.8LBER |         |
| 11 | 2019 | 0517 | 0122 | 59.0 | LQ | 59.769 | 5.400  | 13.7  | BER | 38 | .10 | 1.6LBER |         |
| 12 | 2019 | 0607 | 1217 | 46.9 | L  | 59.877 | 6.572  | 1.5   | BER | 47 | .30 | 1.7LBER |         |
| 13 | 2021 | 0524 | 1802 | 26.8 | LQ | 59.837 | 7.881  | 12.1F | BER | 83 | .90 | 2.4LBER | 2.7WBER |

#### Plot two or more data sets with different color

It is sometime useful to plot different data sets with different colors like comparting locations with different models or different colors for different depths. Use file wn-grid.cat to select out events deeper than 5 km in file epi-deep and shallower than 5 km in epi-shallow. Now plot the 2 data sets:

map

```
Options, by interactive input or as arguments
 The first argument is filename so e.g. map select.out f s
 s: plot stations in S-file as triangles
 S: ----- with stations code above
 a: plot all stations as triangles
 A: ----- with stations code above
 f: plot fault plane solutions
 e: plot error ellipse
 m: plot epicenter symbol according to magnitude range
 1: plot localities names
 r: plot rays
 n: do not plot text to the left
 N: number events
 Input files, optional color like eev.out 1, default is red
 Colors are 1:blue 2:green 3:red 4:yellow 5: white 6: black
 End with enter
epi-shallow 3
epi-deep 1
```

Plot stations(s), stations with code(S), fixed size for magnitude symbols(m),

```
Plot all stations(a), all stations with code(A)
fault plane solutions(f), locality(l), rays(r), number events(N)
error ellipses(e) e.g. sf, enter for none
```

End of s-file End of s-file

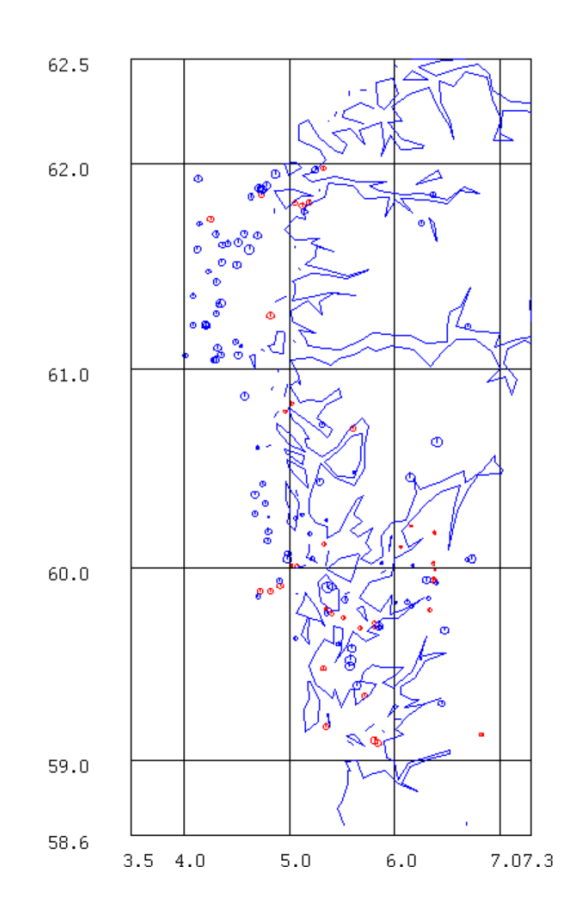

Another way of plotting 2 or more data sets is to edit the map.inp file and add the name of the files (see above).

## Interactive use of MAP

Once the plot is on the screen there are several interactive options:

#### Zooming

Options z is to zoom in. Press z and click the cursor at the corners of the area to be selected and the new plot comes up. Zoom in zoom can be done. To zoom out just press Z and a fixed zoom out is done. To get back to the original plot, press any key.

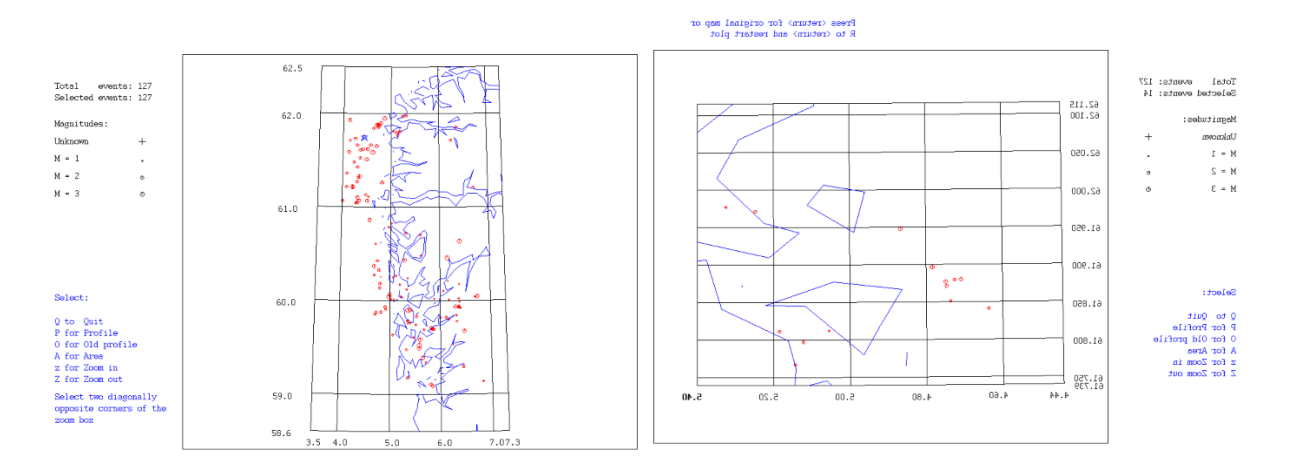

## Selecting a subset of events interactively

Searching events inside a polygon or a square can be done with SELECT, but it is often more practical to select events interactively using an epicenter map. This can be done with MAP. Use command map wn-grid.cat and when the plot comes up, press 'a' and click on the map to select a polygon:

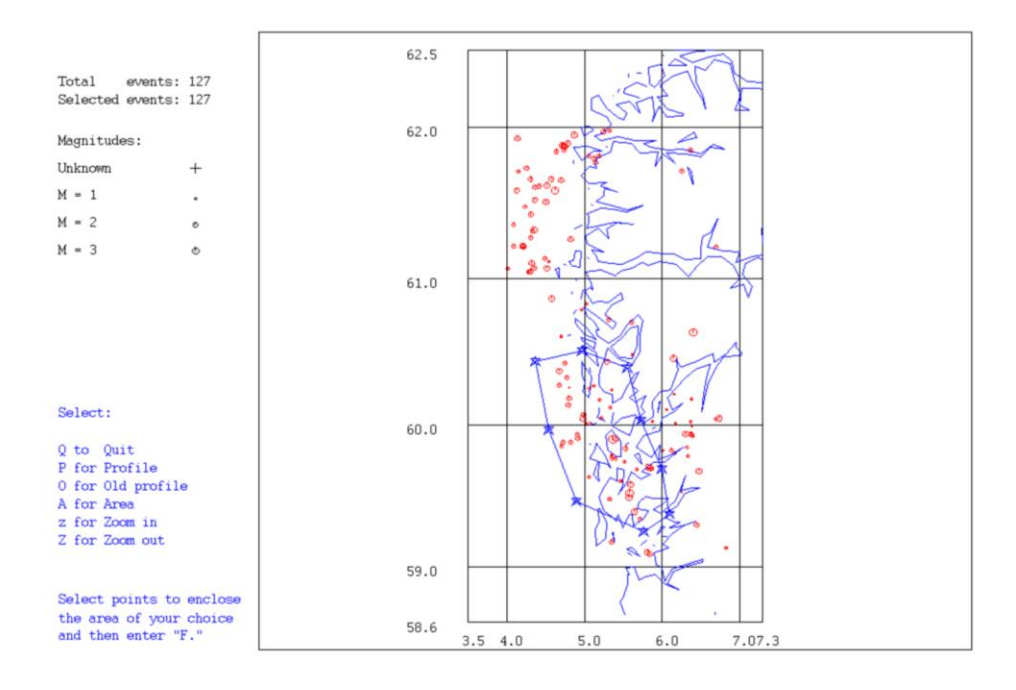

Now press 'f' and the selected area comes up

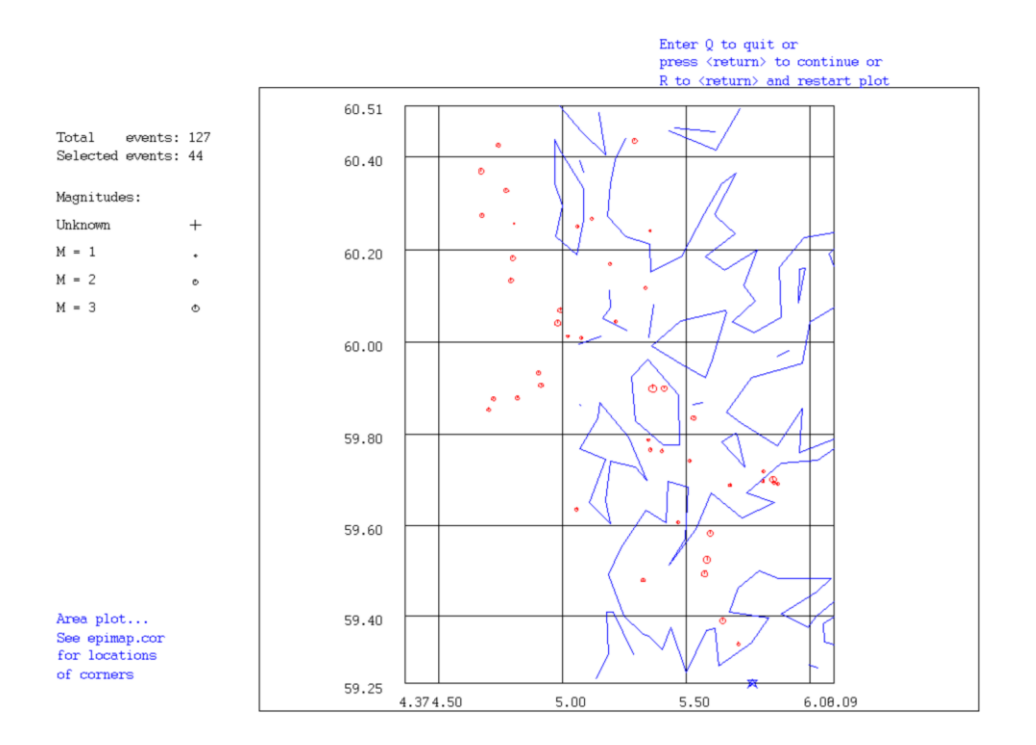

Press 'q' for quit and the data in the selected area is stored in file epimap.are. The corners of the polygon selected are in file epimap.cor.

#### Depth profile

The MAP program is the only one that can make depth profiles. The location of the depth profile is selected by pressing first 'p', the selecting the start point, end point and width with a mouse click. Another mouse click and the profile comes up. By default, the plot scale so maximum space is used for the depth, but if 'f' is pressed instead of the 4'th click, the two axis have the same scale. Below is an example from the Japanese subductions zone. The data first zoomed and then the profile was selected. Below left is automatic scaling and right is fixed scaling. The hypocenter file to use is 2002-2004.isc.

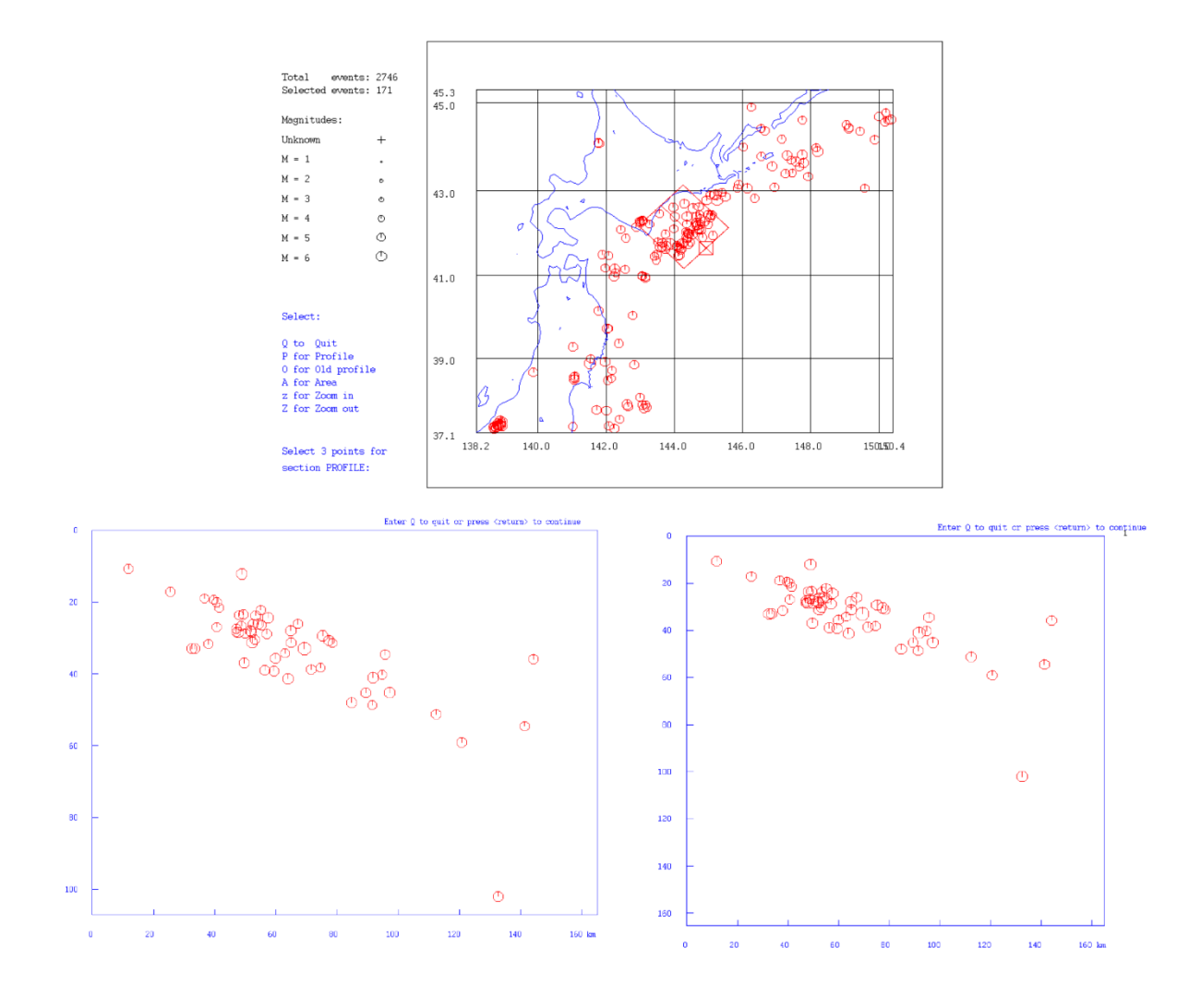

The specifics for the profile is stored in profile.out:

```
41.65381 144.93161 42.65375 143.60347 42.68427 144.84859

107.1

1

42.1323891 145.584549

41.1716499 144.278671

42.1791153 142.950531

43.1247902 144.256409
```

The first line gives latitude and longitude of the 3 points used for selecting profile, next line is the azimuth calculated for the profile. The third line gives the number of profiles (see below). The following 4 lines are the coordinates of the corners (lat, lon) of the area for the profile. The file can be used to repeat the same profile as in an earlier run or to prepare a more exact profile than

can be selected with the cursor. When the map is shown, the profile from profile.out can be selected by pressing 'o'.

The numbers (length and depth in km) used for profile are listed in profile.num which can be used for making nicer plots in other software:

| 59.3160400 | 39.2000008 |
|------------|------------|
| 132.566437 | 102.000000 |
| 52.2672462 | 31.2999992 |
| 49.9655228 | 28.7999992 |
| 69.3206177 | 33.0000000 |
| 77.3613052 | 30.7000008 |
| 71.4965134 | 38.7999992 |
| 144.190857 | 35.9000015 |
| 37.8892822 | 31.7000008 |
| 47.0087051 | 27.5000000 |
|            |            |
|            |            |

Up to 9 profiles can be made at the same time. When selecting the profile, the 3. click will be the number of profiles. The profiles are shown one at a time, use 'f' to go to the next one. Example with 3 profiles:

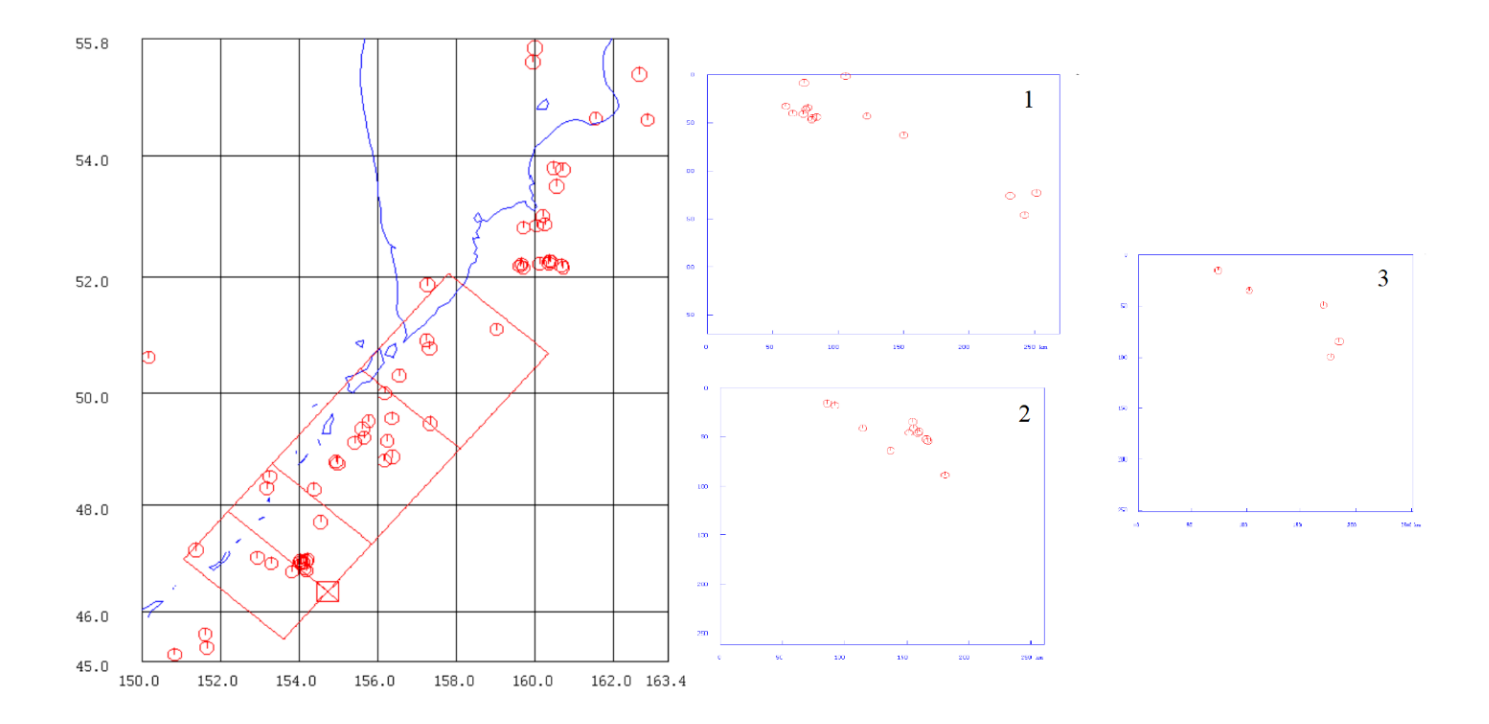

Note that the size of the depth profile is determined from the first profile, so if events in later profiles are deeper than events in the first profile, they will not be shown. Fault plane solutions can also be shown on the profiles, see above.

## SeismicityViewer, interactive 3D plot, command smap

The program is an implementation of the SeismicityViewer50 program by Anthony Lomax (http://alomax.free.fr/seismicity/).

The program can only use S-files, not compact files (optionally it is possible, see manual) and all options have not been implemented. The command

smap 2002-2004.isc

is used to make the plot below. The figure may come up very big so use Zoom (upper right corner) to make it fit on the screen and click Reference grid (lower left corner) to take grid lines away. The plot can now interactively be rotated (right figure). It shows coastlines and tectonic boundaries in global mode which is when the distance between epicenters is more than 8 degrees. For local mode, no boundaries are shown.

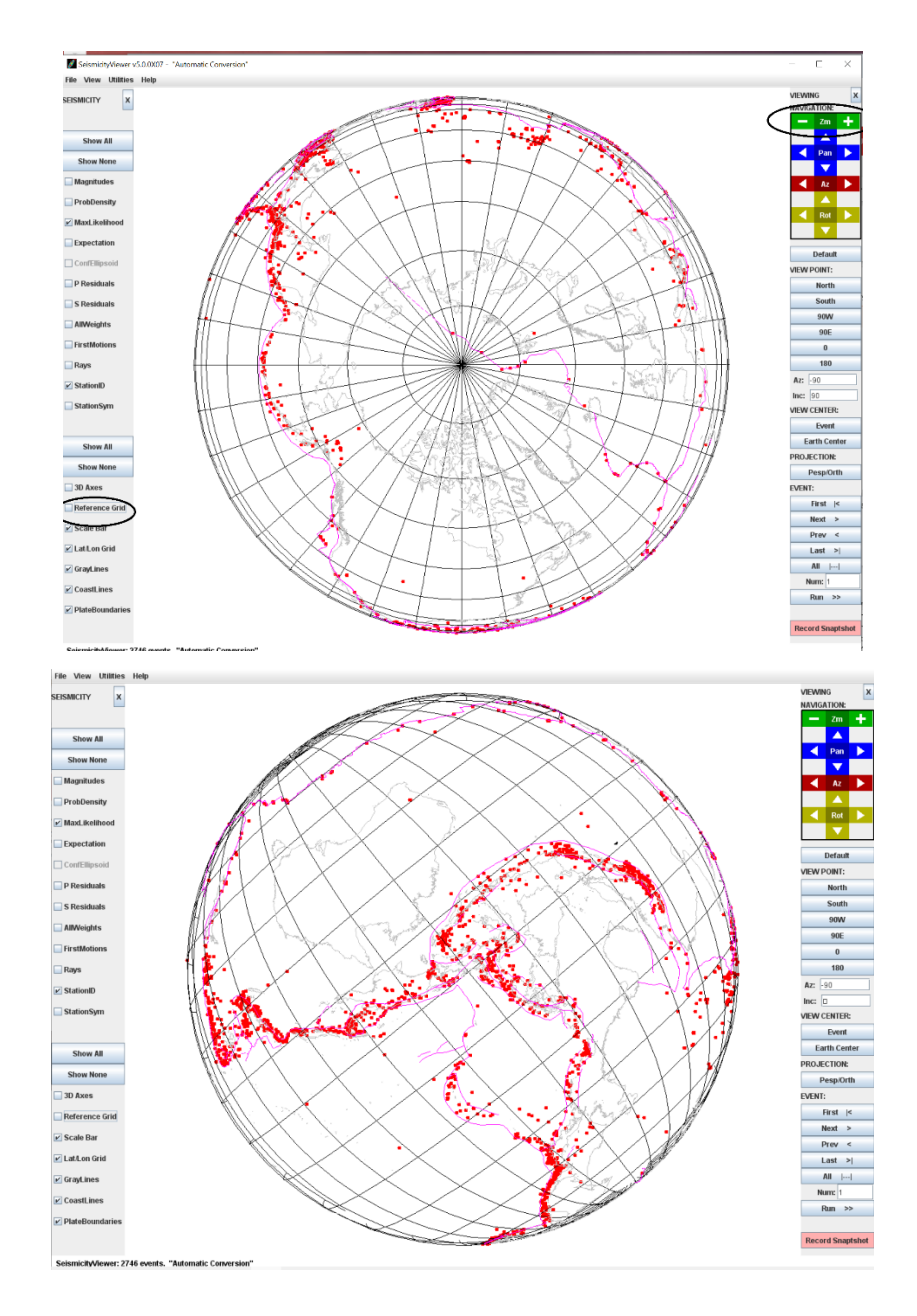

The program can be useful to visualize seismicity in 3D for local earthquakes. Make a file with the events used for the Japanese depth profile with the MAP area option to get a file epimap.are. Then write

smap epimap.are

The plot to the left is a horizontal view and the two others are rotated in 3D.

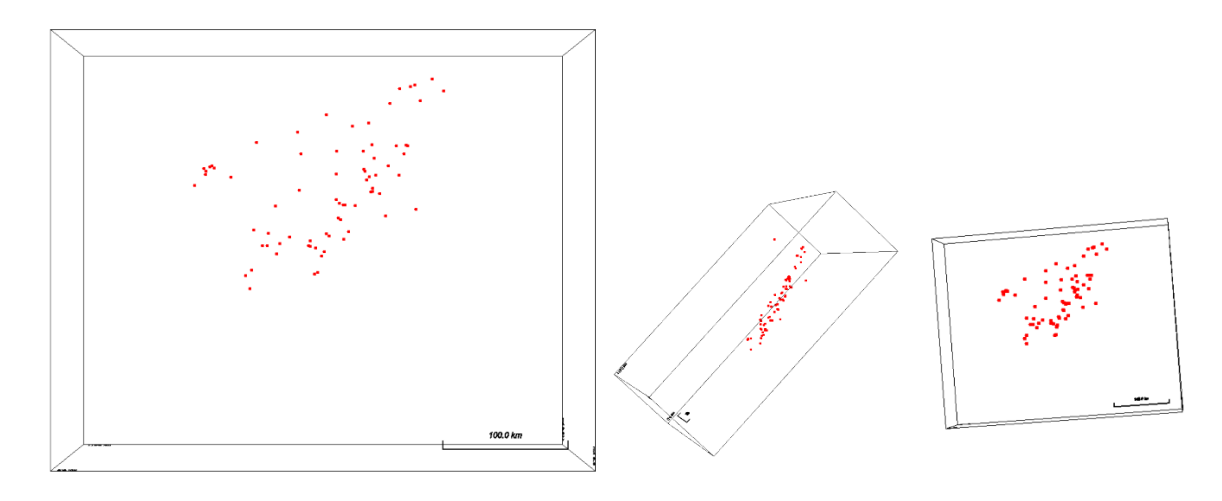

## Plotting contours with EPIMAP

EPIMAP has a routine for making contours. In SEISAN it is only used in EEV for plotting contours when doing a grid search for epicenter location, command grid.

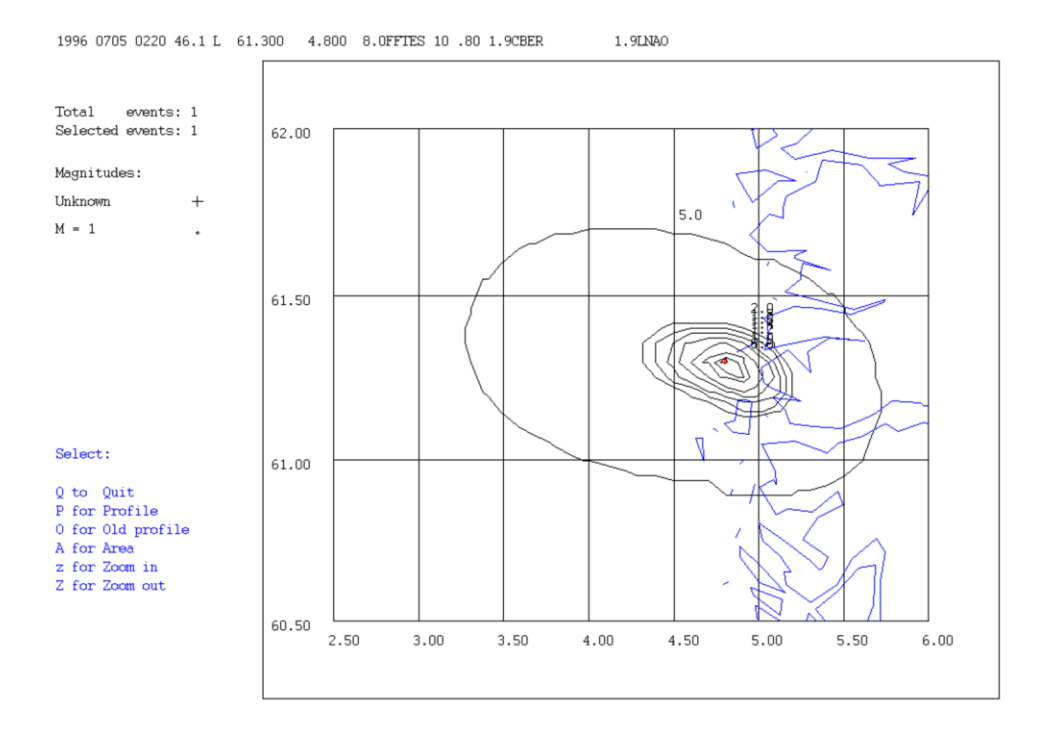

The red dot shows the normal location, and it is seen that the grid search shows its minimum rms at almost the same location. The input file with the contour specification has this format (see EPIMAP for more details):

Fields to use

| Latitude range and number of  | values 60. | .500 62.000 | ) 31 |
|-------------------------------|------------|-------------|------|
| Longitude range and number of | values 2.  | .500 6.000  | 36   |
| Contour level to plot and col | or 90.0    |             |      |
| Contour level to plot and col | or 50.0    |             |      |
| Contour level to plot and col | or 20.0    |             |      |
| Contour level to plot and col | or 5.0     |             |      |
| Contour level to plot and col | or 2.0     |             |      |
| Contour level to plot and col | or 1.8     |             |      |
| Contour level to plot and col | or 1.6     |             |      |
| Contour level to plot and col | or 1.4     |             |      |
| Contour level to plot and col | or 1.2     |             |      |
| Contour level to plot and col | or 1.0     |             |      |
| Contour level to plot and col | or 0.9     |             |      |
| Contour level to plot and col | or 0.8     |             |      |
| Contour level to plot and col | or 0.7     |             |      |
| Contour level to plot and col | or 0.6     |             |      |
| Contour level to plot and col | or 0.5     |             |      |
| Contour level to plot and col | or 0.4     |             |      |
| Contour level to plot and col | or 0.3     |             |      |
| Contour level to plot and col | or 0.2     |             |      |
| Contour level to plot and col | or 0.1     |             |      |
| 2.5000000 60.500000           | 10.9673882 | 2           |      |
| 2.59999990 60.500000          | 10.8201189 | )           |      |
| 2.70000005 60.5000000         | 10.6776829 | )           |      |
| 2.79999995 60.500000          | 10.5454350 | )           |      |
| 2.90000010 60.5000000         | 10.4444952 | 2           |      |
| 3.0000000 60.500000           | 10.3622761 | L           |      |
| 3.09999990 60.500000          | 10.2919874 | 1           |      |

-- More (2%) --

## Map options in EEV and SE

Some of the programs can also be used from EEV and SE to show single events (EEV and SE) or a selection of events (SE). In addition, GoogleMap can be used from EEV. Commands in EEV are

| gmap:  | Make epicenter map with Google Map                         |
|--------|------------------------------------------------------------|
| map:   | Make a map of current location with EPIMAP                 |
| mapf:  | Makes a map like the MAP command showing fps if there      |
| mape:  | Makes a map like the MAP command showing error ellipse     |
| mapg:  | Makes a GMT map like the MAP command                       |
| mapgf: | Makes a GMT map like the MAP command showing fps if there  |
| mapge: | Makes a GMT map like the MAP command showing error ellipse |

The majority of plots look like the maps shown above for MAP and MAPG so not all will be shown. Examples for MAPE for event June 23, 03:37 1996 in the TEST data base and MAPG for the same event:

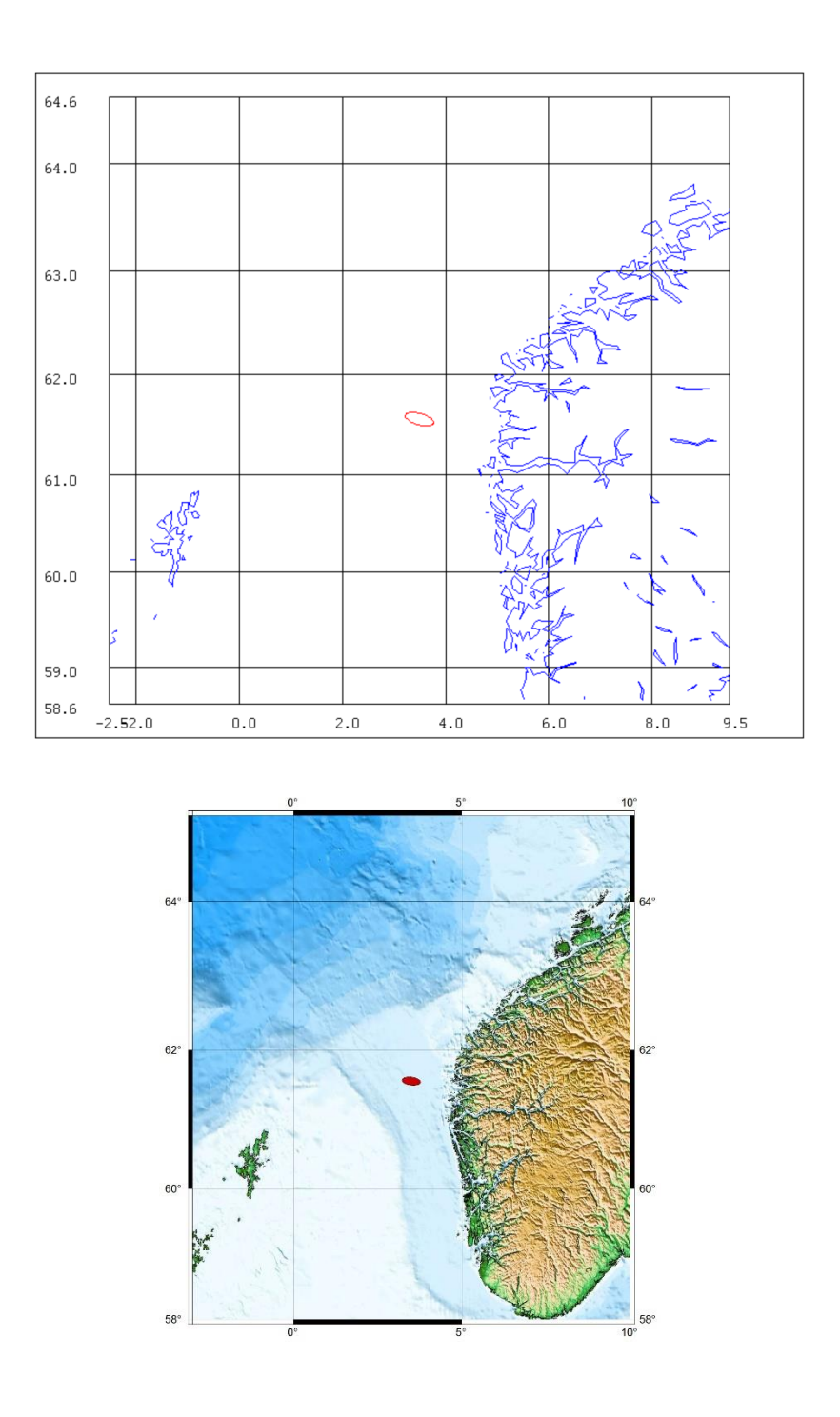

Since there is only one event, the size of the map must be predefined and this is done in SEISAN.DEF:

| MAP_LAT_BORDER  | dist from center   | 3.0 |     |
|-----------------|--------------------|-----|-----|
| MAP_LON_BORDER  | "                  | 6.0 |     |
| MAP_LAT_LON_DIV | lat-long divisions | 1.0 | 2.0 |

These limits for the size of the map are also used for MAPG but not the divisions.

Using the command gmap for the same event gives:

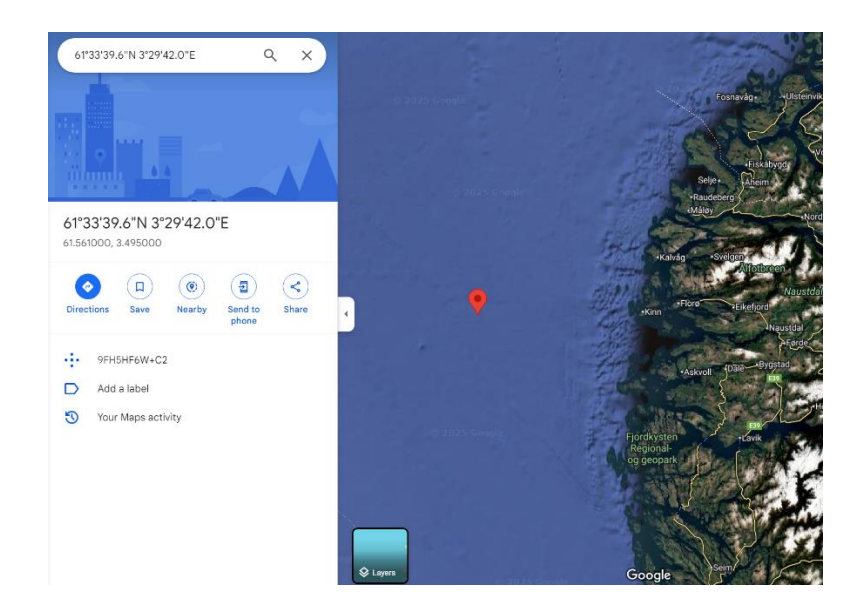

From SE, the MAP program can be used with the only difference that several events can be selected and plotted. Open SE with events from July 1996:

se 199607

Seisan Explorer 2.7.4 [TEST\_ (<\seismo\REA\TEST\_) 5 events] [C:\seismo\WOR\MAP] File Event List Statistics Help

| og  | TEST_ |                        |         |          |      |     |     |      |     |      |       |      |    |    |      |     |     |     |     |    |
|-----|-------|------------------------|---------|----------|------|-----|-----|------|-----|------|-------|------|----|----|------|-----|-----|-----|-----|----|
| Row | Ac    | Date and Time          | Lat     | Lon      | Dep  | Mod | Ag  | RMS  | Gap | ELat | ELon  | EDep | DI | EI | MInt | NSt | м   | мw  | ML  | Mw |
|     | SPL   | 1996-07-05 02:20:46.50 | 61.2870 | 4.8290   | 8.0  |     | TES | 0.40 | 190 | 4.5  | 12.0  | 7.5  |    |    |      | 10  | 2.0 |     | 2.0 |    |
| 2   | SPL   | 1996-07-13 05:56:46.00 | 61.4190 | 3.8720   | 12.2 |     | TES | 0.50 | 265 | 3.3  | 20.8  | 12.8 | L  |    |      | 9   | 1.5 | 1.6 | 1.5 |    |
| 3   | SPL   | 1996-07-18 09:46:51.40 | 60.1580 | 2.0700   | 15.0 |     | TES | 1.10 | 285 | 8.5  | 39.7  | 25.0 | L  |    |      | 9   | 1.8 | 2.1 | 1.8 |    |
| 4   | LOC   | 1996-07-18 22:55:08.10 | 51.6880 | 157.5710 | 31.2 |     | BER | 0.50 | 347 | 92.1 | 144.7 | 5.3  | D  |    |      | 17  | 5.4 |     |     |    |
| 5   | SPL   | 1996-07-26 07:42:12.00 | 61.7560 | 2.3160   | 20.8 |     | TES | 0.40 | 280 | 13.1 | 59.8  | 45.6 | L  |    |      | 9   | 1.8 | 2.0 | 1.8 |    |

The local events have been highlighted and can now be plotted with command 'M' for MAP or 'G' for GoogleEarth. For GoogleEarth, the program must be installed and started and when pressing 'G', a file gmap.cur.kml is generated in working directory and must be opened in GoogleEarth (File).

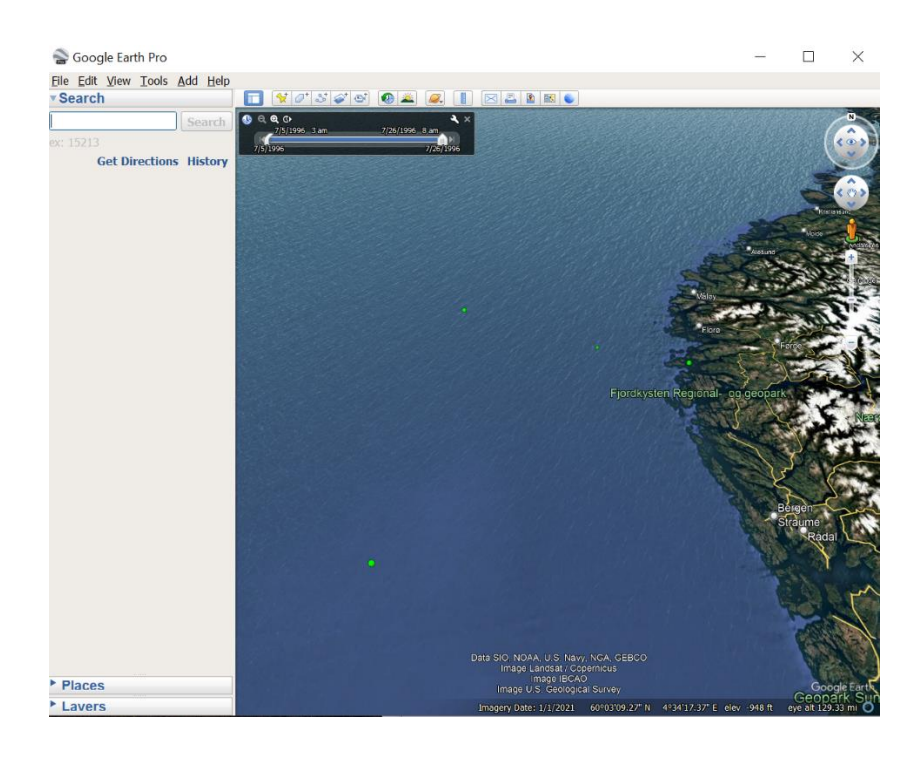

With SE, there is also option 'V' to map the data with SeismicityViewer, see above.

## Epicenter mapping with Google Earth

The command line program GMAP can be used to generate a KML file with information on multiple events. KML is readable by GIS programs such as QGIS and Google Earth. GMAP has several options on event; icon, coloring, style and size etc. GMAP reads output from COLLECT, SELECT or single event files in the Nordic format.

The events are separated into KML layers with regard to event type. The parameters used for changing the default GMAP parameters is described in the SEISAN manual (e.g. v13) under section "GMAP, Plotting epicenters with Google maps or Google Earth". Below is shown a plot of epicenters in Google Earth using a GMAP generated KML file.

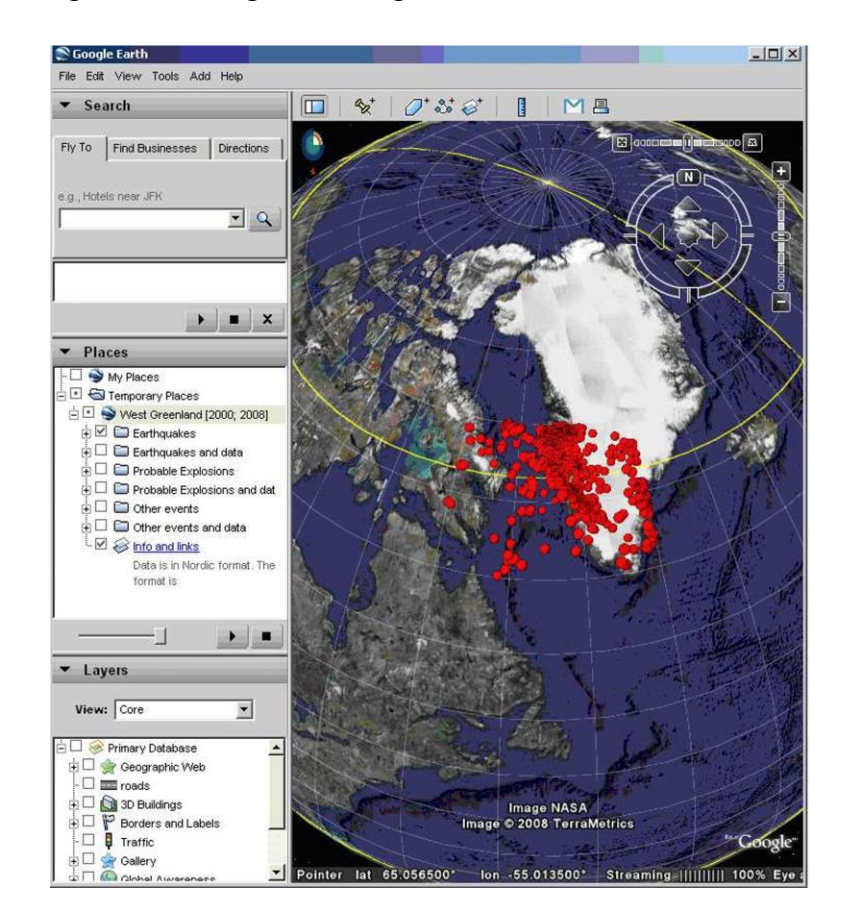

When events are located in SEISAN, a KML file can be generated automatically, if selected in SEISAN.DEF. The KML file named 'gmap.cur.kml' is readable by GIS programs such as QGIS

and Google Earth. The KML file contains information on the recent location of the epicenter, its error ellipse, the magnitude, the stations used for the location, station residuals and if present the prior location of the epicenter. The figure below shows a KML file plotted in Google Earth.

By using the NetworkLink feature one can use Google Earth to reload the KML file at short intervals e.g. every 3 seconds, and thereby automatically plot a map of the recently located event as seen in the figure below. The feature is useful during analysis since epicenters can be displayed on satellite photos, visualizing critical infrastructure, and the error ellipse and station used, and coloring provide information on location quality. Below is shown SEISAN KML file plotted in Google Earth, epicenter, error ellipse, stations and station paths are seen. The stations used stations are colored with respect to the travel time residual.

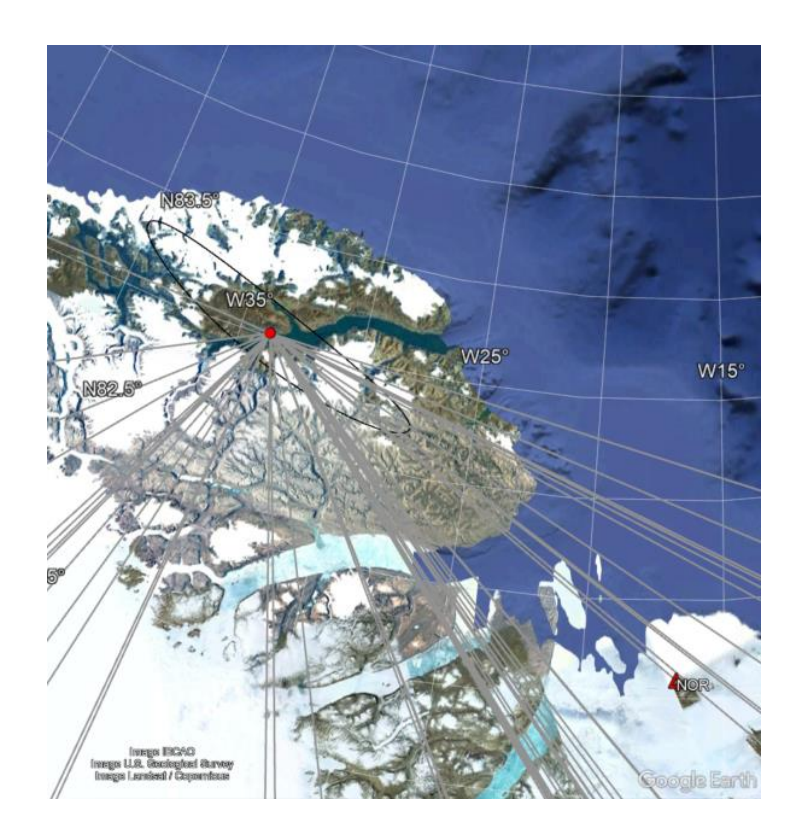